# **Cisco Webex**

### Appels en visio-conférence avec Webex

## Guide pour les utilisateurs externes

Canton de Vaud

### Introduction

Ce guide détaille la marche à suivre pour les administrés-ées qui souhaitent prendre contact avec le Centre d'appels téléphoniques (CAT) de l'administration cantonale des impôts via la visio-conférence.

**Cisco Webex** est l'application standard à utiliser pour les appels vidéo.

Les adresses électroniques à disposition des utilisateurs-rices externes sont :

- dgf.aci-cat1@vd.ch
- dgf.aci-cat2@vd.ch

Vous pouvez nous appeler en visio-conférence :

- Depuis votre ordinateur (PC ou MAC) via le site internet **web.webex.com**
- Depuis votre smartphone ou votre tablette via **l'application Webex** que vous pouvez télécharger via l'App store ou le Play store

Si vous n'avez jamais utilisé Webex, la création d'un compte Webex gratuit sera nécessaire.

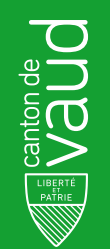

### Ordinateur (PC ou MAC) Création d'un compte Cisco Webex gratuit & connexion

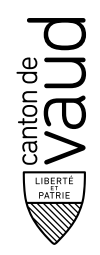

# Étape 1: Création d'un compte Cisco Webex gratuit - Ordinateur (PC ou MAC)

#### Depuis votre ordinateur (PC ou MAC) :

Si vous n'avez pas encore de compte Webex, vous devez vous inscrire via la page <u>https://web.webex.com</u> en cliquant sur **S'inscrire**. Saisissez votre adresse électronique et suivez les instructions pour demander un compte.

Lorsque votre compte est prêt, vous recevrez un courriel électronique avec un lien pour créer un nom d'utilisateur et un mot de passe. Ce courriel vous sera délivré sous environs une heure.

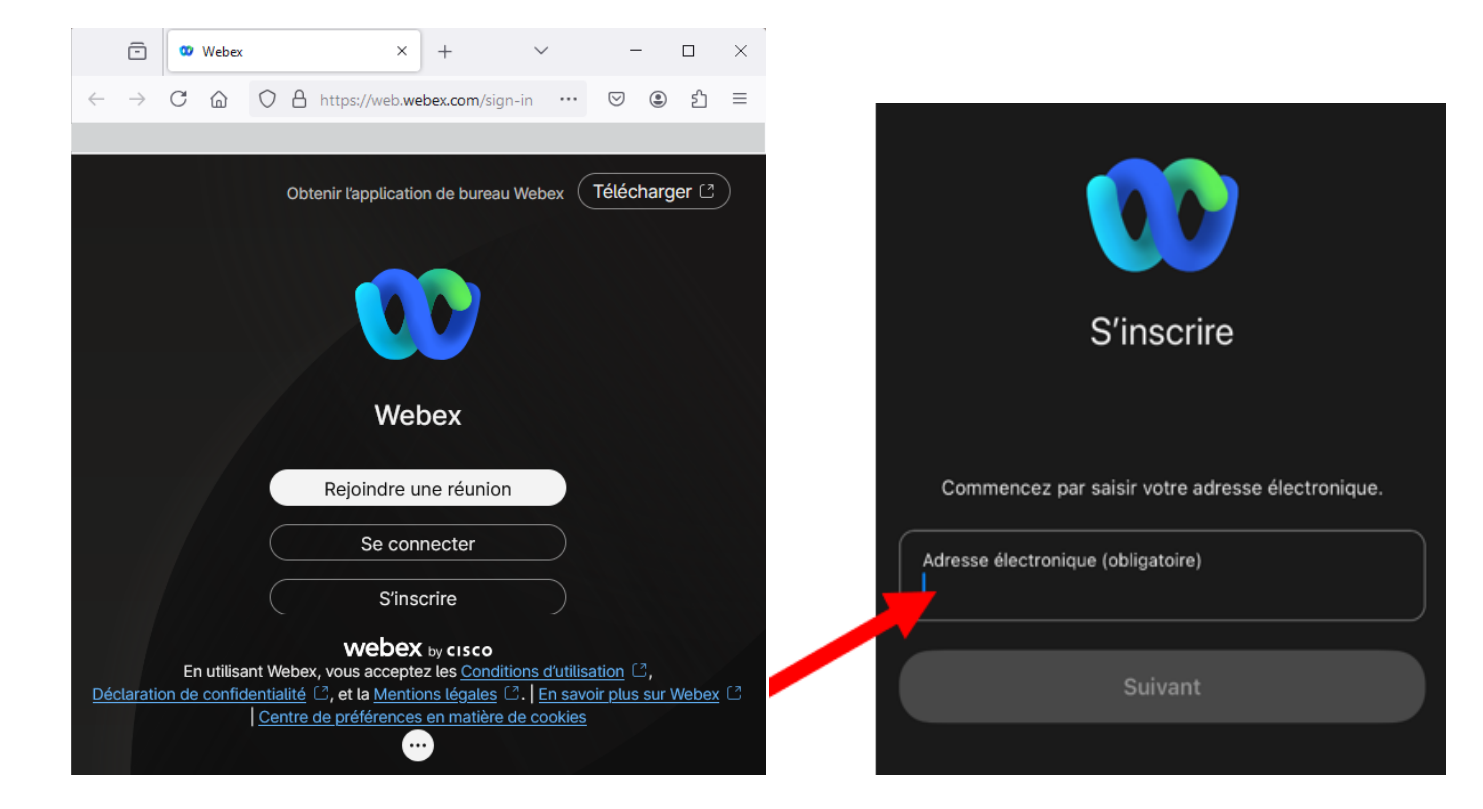

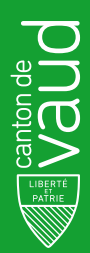

# Étape 1: suite Création d'un compte Cisco Webex gratuit - Ordinateur (PC ou MAC)

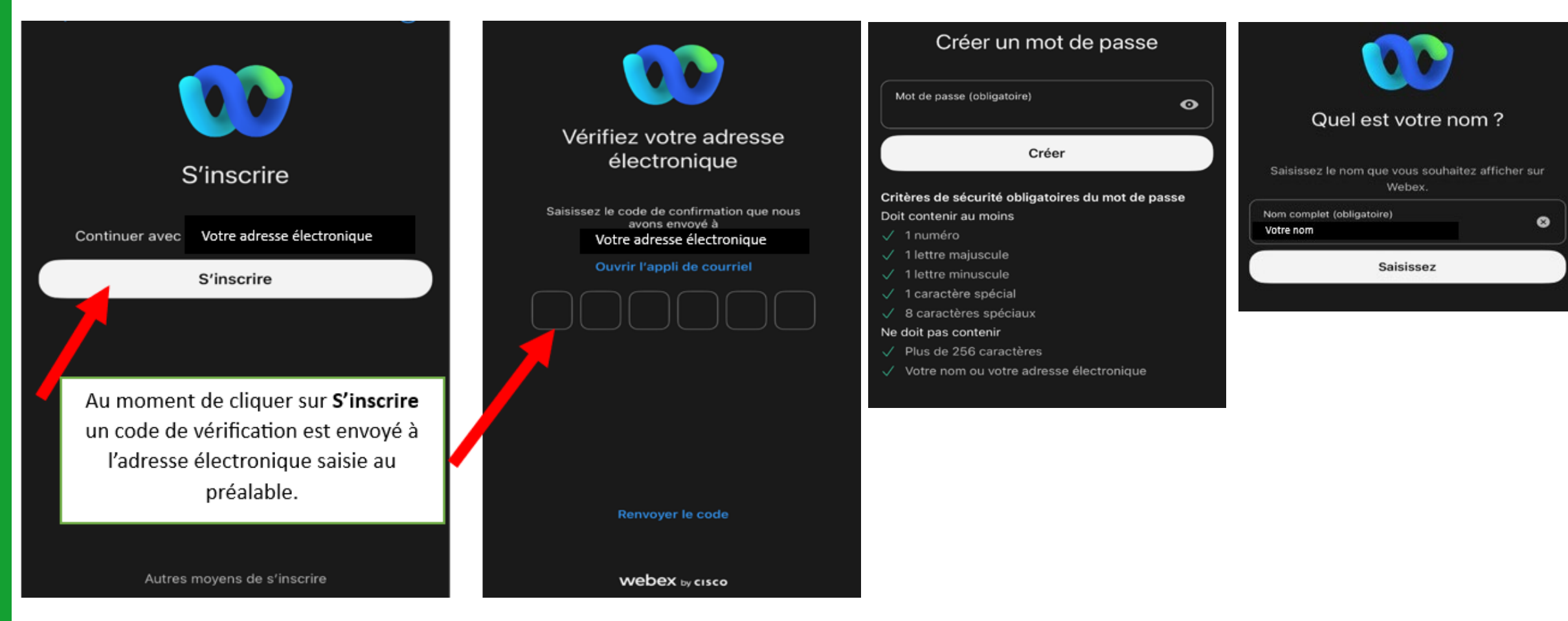

Canton de Adada

DGF / ACI

## Étape 2 : Connexion à Cisco Webex

Depuis votre ordinateur (PC ou MAC) :

- Ouvrez votre navigateur, allez sur la page https://web.webex.com
- Cliquez sur Se connecter
- Saisir votre adresse électronique
- Cliquez sur **Suivant**
- Saisir votre nom d'utilisateur et votre mot de passe

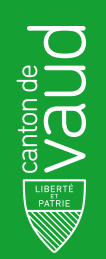

## Étape 3 : Nous contacter

Une fois connecté, vous aurez accès à votre espace Webex.

#### Étapes pour nous contacter :

- Allez sous l'icône téléphone
- Tapez une des adresses suivantes :
  - dgf.aci-cat1@vd.ch
  - dgf.aci-cat2@vd.ch
- Cliquez sur l'icône de la caméra
- Cliquez sur Join meeting (parfois Rejoindre) pour lancer une visio-conférence

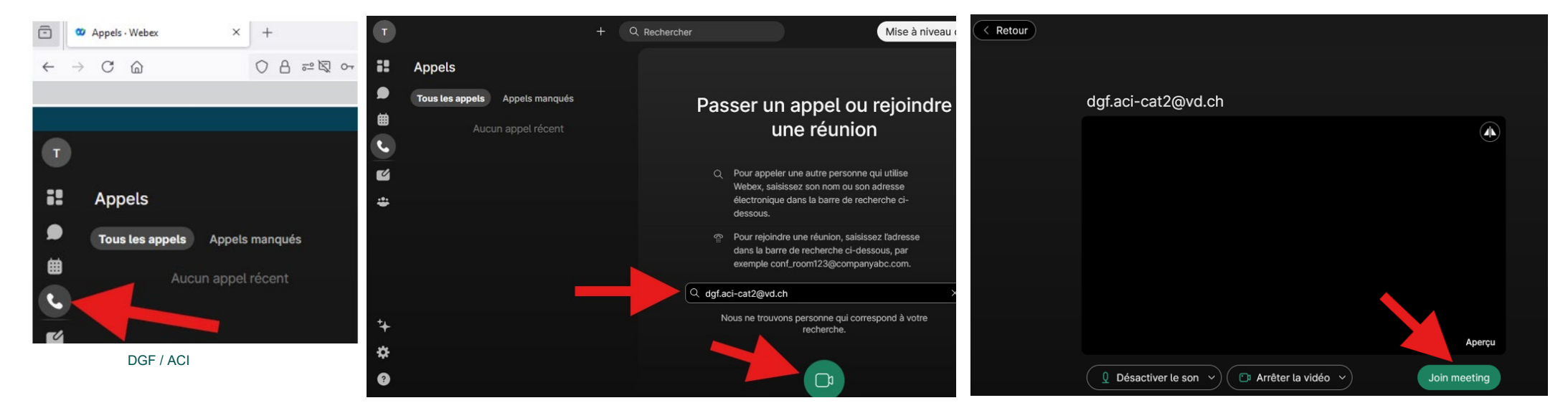

7

Canton de Vaude

### Smartphone et tablette

#### Création d'un compte Cisco Webex gratuit & connexion

Ciso Webex I Guide pour les utilisateurs externes Canton de Regeneration de Vaud

# Étape 1 : Création d'un compte Cisco Webex gratuit - Smartphone et tablette

#### Depuis votre smartphone ou votre tablette :

Si vous n'avez pas encore de compte Webex, après avoir téléchargé l'application, vous devez vous inscrire via la page d'accueil de **l'application Webex** en cliquant sur **S'inscrire**. Saisissez votre adresse électronique et suivez les instructions pour demander un compte.

Lorsque votre compte est prêt, vous recevrez un courriel électronique avec un lien pour créer un nom d'utilisateur et un mot de passe. Ce courriel vous sera délivré sous environs une heure.

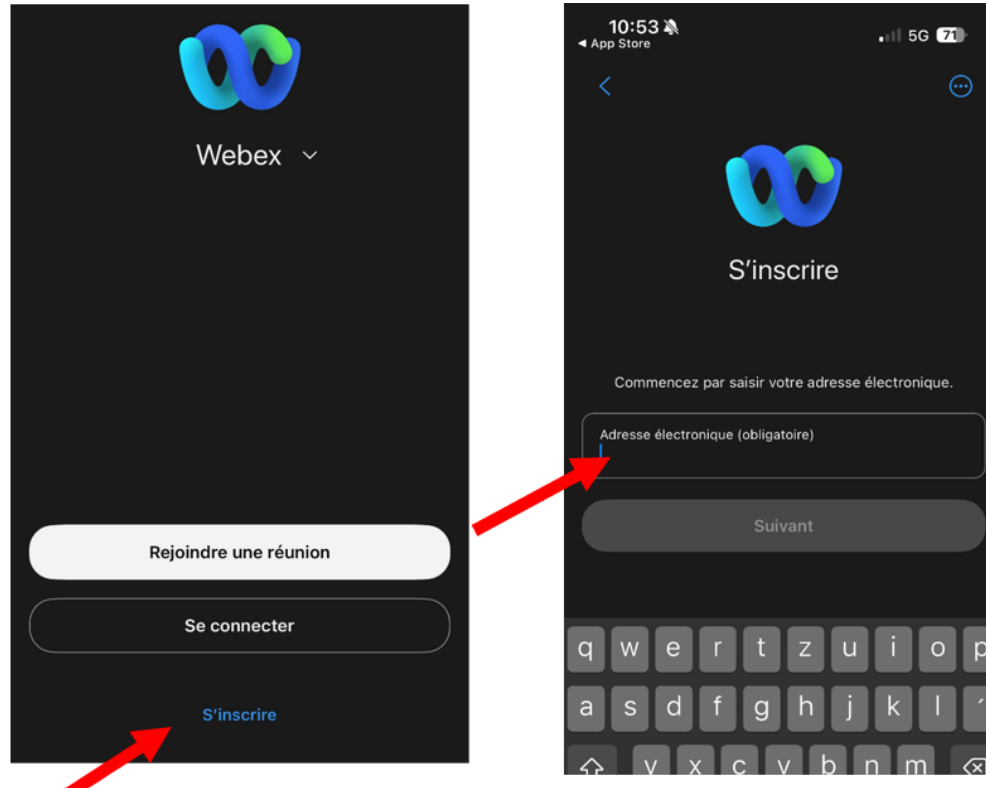

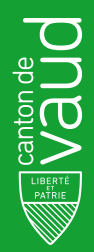

# Étape 1 : suite Création d'un compte Cisco Webex gratuit - Smartphone et tablette

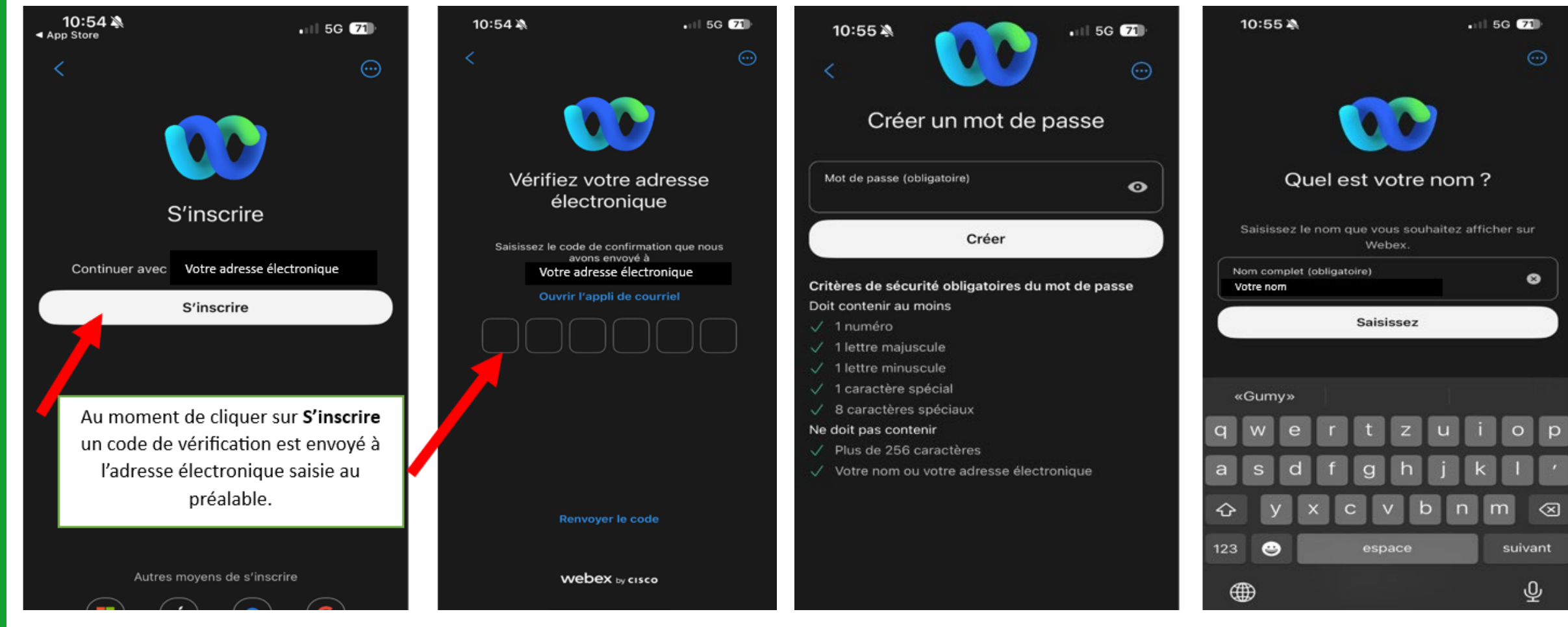

Canton de Addition de Vaude

## Étape 2 : Connexion à Cisco Webex

Depuis votre smartphone ou votre tablette :

- Ouvrez votre l'application Webex
- Cliquez sur **Se connecter**
- Saisir votre adresse électronique
- Cliquez sur **Suivant**
- Saisir votre nom d'utilisateur et votre mot de passe

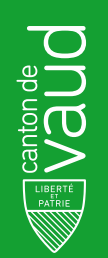

## Étape 3 : Nous contacter

Une fois connecté, vous aurez accès à votre espace Webex.

#### Étapes pour nous contacter :

- Allez sous le menu Rechercher
- Tapez une des adresses suivantes :
  - dgf.aci-cat1@vd.ch
  - dgf.aci-cat2@vd.ch
- Cliquez sur l'icône de la caméra pour lancer une visio-conférence

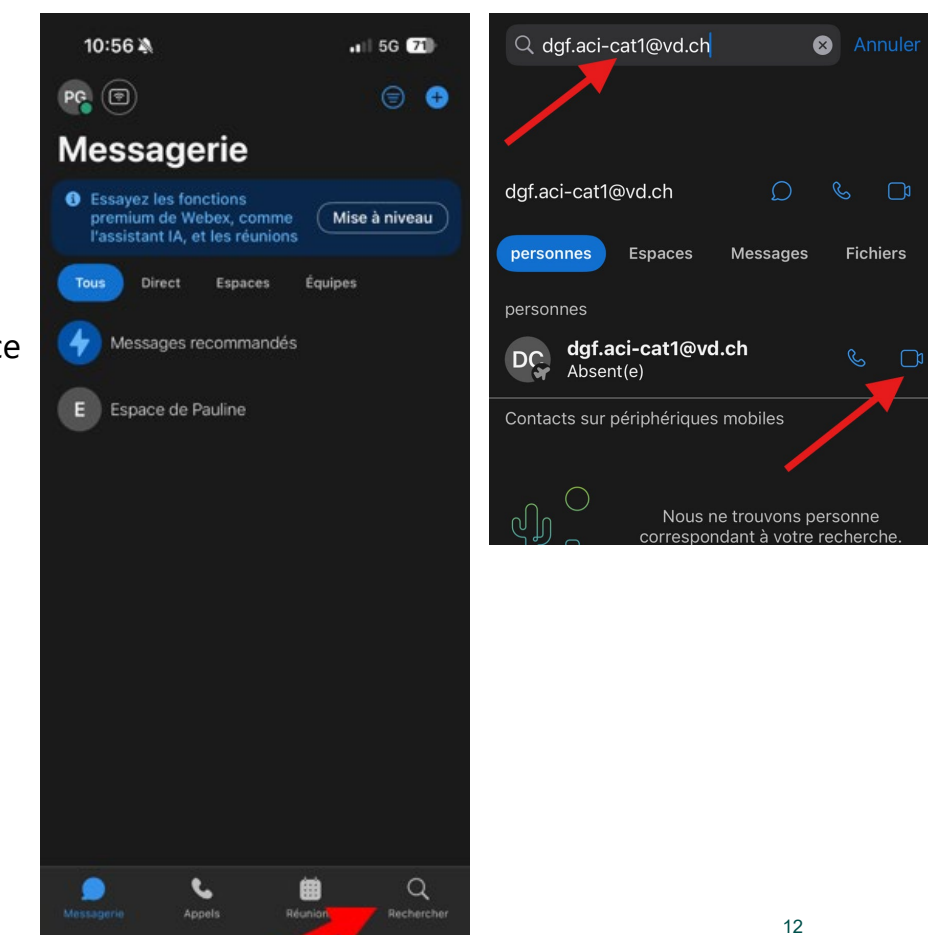

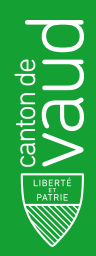